# Автоматизированная информационная система «Медицинская интегрированная регистратура»

## Руководство пользователя «АИС МИР» Подсистема «Сервис обмена данными коечного фонда СО с направлениями на госпитализацию между МО СО, в том числе не работающими в АИС «МИР», посредством РИП СУИЗ СО»

На 19 листах

Представители предприятияразработчика

Руководитель проектов по

Свердловской области

Сысоева Е.Н. \_\_\_\_\_

"\_\_\_\_"\_\_\_\_2021 г.

Руководитель отдела внедрения

Васильева Н.В.\_\_\_\_\_

"\_\_\_\_\_2021 г.

### АННОТАЦИЯ

Настоящий документ содержит Руководство пользователя для системы «АИС МИР», подсистемы «Обмен данными коечного фонда СО с направлениями на госпитализацию между МО СО, в том числе не работающими в АИС «МИР», посредством РИП СУИЗ СО ».

# содержание

| 1 | Вве         | едение                                                                                           | 3      |
|---|-------------|--------------------------------------------------------------------------------------------------|--------|
|   | 1.1         | Область применения                                                                               | 3      |
|   | 1.2         | Краткое описание возможностей                                                                    | 3      |
|   | 1.3         | Уровень подготовки пользователя                                                                  | 4      |
|   | 1.4<br>поль | Перечень эксплуатационной документации, с которыми необходимо ознакомиться зователю              | 1<br>4 |
| 1 | Ha          | значение и условия применения ПОДсистемы                                                         | 5      |
|   | 1.5<br>сред | Виды деятельности, функции, для автоматизации которых предназначено данное<br>ство автоматизации | 5      |
| 2 | По          | дготовка к работе                                                                                | 5      |
|   | 2.1         | Вход в программу                                                                                 | 5      |
| 3 | Оп          | исание операций в подсистеме                                                                     | 6      |

#### 1.1 Область применения

Подсистема АИС МИР «Обмен данными коечного фонда СО с направлениями на госпитализацию между МО СО, в том числе не работающими в АИС «МИР», посредством РИП СУИЗ СО» предназначена для обеспечения:

- 1. возможности приема и передачи данных о бронировании койки для направления на госпитализацию пациента;
- возможности приема и передачи сведений о пациенте и его медицинских данных, необходимых для госпитализации, в том числе в виде файлов и СЭМД (при наличии);
- 3. возможности приема и передачи данных (статусов) госпитализации пациента и сведений о возможности госпитализации по конкретному пациенту;
- 4. визуализации получения данных коечного фонда с возможностью бронирования необходимой койки из общего коечного фонда СО.

#### 1.2 Краткое описание возможностей

Подсистема «Обмен данными коечного фонда СО с направлениями на госпитализацию между МО СО, в том числе не работающими в АИС «МИР», посредством РИП СУИЗ СО» предназначена для выполнения следующих функций:

- 1. Заполнение медицинского осмотра пациента;
- 2. Создание направления на госпитализацию;
- 3. Госпитализация пациента;
- 4. Просмотр статистики учета направлений

#### 1.3 Уровень подготовки пользователя

К работе с системой «АИС МИР» должны допускаться сотрудники, имеющие навыки работы на персональном компьютере, ознакомленные с правилами эксплуатации и прошедшие обучение работе с подсистемами «АИС МИР».

Пользователь системы «АИС МИР» должен обладать следующими знаниями:

- знать типовые административные и медицинские процессы в МО;
- пройти обучение и иметь навыки работы в подсистемах системы «АИС МИР», к которым имеет доступ пользователь согласно своим ролям в этой системе;

 знать порядок работы специалиста поликлиники или стационара в системе «АИС МИР»;

Квалификация пользователя должна позволять:

- наличие навыков работы на персональном компьютере с современными операционными системами;
- умение работать в порученных ему подсистемах «АИС МИР»;
- умение формировать требуемые отчеты с помощью «АИС МИР» по автоматизации всех процессов медицинской деятельности.

# 1.4 Перечень эксплуатационной документации, с которыми необходимо ознакомиться пользователю

Перед началом работы пользователю необходимо ознакомиться с содержанием настоящего руководства.

#### 1 НАЗНАЧЕНИЕ И УСЛОВИЯ ПРИМЕНЕНИЯ ПОДСИСТЕМЫ

# 1.5 Виды деятельности, функции, для автоматизации которых предназначено данное средство автоматизации

Информационная система «АИС МИР» предназначена для автоматизации процессов деятельности медицинских учреждений.

Объектом автоматизации является деятельность медицинских учреждений регионов по предоставлению населению государственных и муниципальных услуг в электронном виде, а также раскрытию информации в сфере здравоохранения.

Информационная система «АИС МИР» размещается на технических ресурсах региона.

## 2 ПОДГОТОВКА К РАБОТЕ

#### 2.1 Вход в программу

Для входа в программу запустите систему с ярлыка, расположенного на рабочем столе.

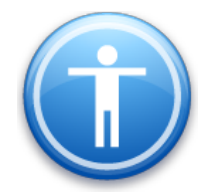

| Введите имя пользов | зателя и пароль |
|---------------------|-----------------|
| Имя пользователя:   |                 |
| Пароль:             |                 |
|                     | Ok Отмена       |

В появившемся окне необходимо ввести

- Имя пользователя
- Пароль.

| Смена пароля                                                          |  |  |  |  |  |  |  |
|-----------------------------------------------------------------------|--|--|--|--|--|--|--|
| Текущий пароль:  <br>Новый пароль:  <br>Подтверждение:  <br>ОК Отмена |  |  |  |  |  |  |  |

Имя пользователя – это логин, например, ИИ.Иванов.

Пароль – временный пароль 123.

При первом входе в программу требуется сменить пароль на постоянный.

# 3 ОПИСАНИЕ ОПЕРАЦИЙ В ПОДСИСТЕМЕ

### Создание направления на госпитализацию

Необходимо создать случай обращения пациента, через кнопку «Принять пациента».

| 0 | ANC N | MO   MO: 1001/Гл | авное здание   Н | Наталья, Ви | такор    |                     |               |           |           |                    |
|---|-------|------------------|------------------|-------------|----------|---------------------|---------------|-----------|-----------|--------------------|
|   | Файл  | Регистратура     | Ввод данных      | Отчеты      | Сервис   | Платные услуги      | Настройки     | Окно      | Справка   |                    |
| 2 | Вызов | на дом 🗾 Вызо    | ов из скорой 🧣   | Поиск вы    | вова 🌆 П | Іередача вызовов на | а участок 👩 🛛 | Учет коеч | ного фонд | 💁 Принять пациента |

Откроется форма поиска пациента, где по № карты, ФИО пациента, году рождения и № полиса можно найти пациента.

|                                | Поиск амбулаторной карты                                                                                       | _ <b>□</b> ×                 |  |  |  |  |  |
|--------------------------------|----------------------------------------------------------------------------------------------------|------------------------------|--|--|--|--|--|
| Новый случай 👻                 |                                                                                                    |                              |  |  |  |  |  |
| Поиск пациен<br>По № карты, ФИ | оиск пациента<br>о№ карты, ФИО, году рождения, № полиса По адресу                                              |                              |  |  |  |  |  |
| Поиск                          | Поиск Тест пац пет                                                                                             |                              |  |  |  |  |  |
| Пациент                        |                                                                                                    |                              |  |  |  |  |  |
| ФИО                            | Тестовый Пациент Петрович                                                                                      | 21.10.2002                   |  |  |  |  |  |
| Адрес                          | 420085, г.Казань, ул.Беломорская, д.5,                                                                         |                              |  |  |  |  |  |
| Документ                       | Свидетельство о рождении, выданное в Росси                                                                     | йской Федерации: I-КБ 123456 |  |  |  |  |  |
| Полис ОМС                      | 14 (ООО "Ак Барс-мед")                                                                                         | 1                            |  |  |  |  |  |
| Соц. статус                    | Иностранец                                                                                                    |                              |  |  |  |  |  |
| Место уч/раб                   |                                                                                                    |                              |  |  |  |  |  |
| Номер карты                    | 555 Прикрепление 6104 Учас                                                                                     | ток 1 Прикреплен             |  |  |  |  |  |
| Обращения па                   | Обращения пациента<br>Отображать все случаи Открыть АК Исправить<br>Дата обращ Направление Цель обращ Дата зак |                              |  |  |  |  |  |
| Дата обращ                     |                                                                                                    |                              |  |  |  |  |  |
| 28.06.21                       |                                                                                                    | =                            |  |  |  |  |  |
| 31.05.21                       |                                                                                                    |                              |  |  |  |  |  |
| 31.05.21                       |                                                                                                    | Заболеван                    |  |  |  |  |  |

В разделе «Обращения пациента» необходимо нажать мышкой на разлинованное поле и с помощью кнопки «Insert» создать случай. Далее нажать ОК на форме «Случай заболевания (новый)».

| Поиск амбулаторно                                                                                           | ой карты                                                                                |                                     |
|----------------------------------------------------------------------------------------------------|-----------------------------------------------------------------------------------------|-------------------------------------|
| Новый случай 👻                                                                                              |                                                                                         |                                     |
| Поиск пациент                                                                                               |                                                                                         |                                     |
| ј но м-карты, ФИО                                                                                           | , году рождения, N= полиса по адресу                                                    |                                     |
| Поиск                                                                                                    | 1.                                                                                      | Новый пациент                       |
| Пациент                                                                                                    |                                                                                         |                                     |
| ΦΝΟ                                                                                                    | В Н вна                                                                                 |                                     |
| Адрес                                                                                                    | 42 д.35, кв.80                                                                          | )                                   |
| Документ                                                                                                    | Паспорт гражданина РФ: 9. 324                                                           |                                     |
| Полис ОМС                                                                                                   | 16 (ЗАО "СМО "Спасение"")                                                               | 0                                   |
| Соц. статус                                                                                                 | Работающий в бюджетной сфере                                                            |                                     |
| Место уч/раб                                                                                                | МУЗ"Городская поликлиника № 18.                                                         |                                     |
| Номер карты                                                                                                 | 1. Прикрепление 6614 Участок                                                            | 8 Прикреплен                        |
| Обращения па                                                                                                | циента 🗌 Отображать все случаи                                                          | Открыть АК Исправить                |
| Дата обращ                                                                                                  | Направление Цель                                                                        | обращ Дата зак                      |
| 01.04.21                                                                                                    |                                                                                         |                                     |
| 02.12.20                                                                                                    |                                                                                         |                                     |
| 01.12.20                                                                                                    |                                                                                         |                                     |
|                                                                                                    |                                                                                         |                                     |
|                                                                                                    | Insert                                                                                  |                                     |
|                                                                                                    | Insert                                                                                  |                                     |
|                                                                                                    | Insert                                                                                  |                                     |
|                                                                                                    | Insert                                                                                  |                                     |
|                                                                                                    | Insert                                                                                  |                                     |
|                                                                                                    | Insert                                                                                  |                                     |
|                                                                                                    | Insert                                                                                  | Ок Отмена                           |
|                                                                                                    | Insert                                                                                  | Ок Отмена                           |
| лучай заболе                                                                                                | Insert                                                                                  | Ок Отмена                           |
| лучай заболе                                                                                                | Insert<br>вания (новый)                                                                 | Ок Отмена<br>— — Х                  |
| лучай заболе<br>м направлен                                                                                 | Insert<br>вания (новый)<br>без направления                                              | Ok Отмена<br>— — — — —              |
| лучай заболе<br>эм направлен<br>ата направлен                                                               | Insert<br>вания (новый)<br>без направления                                              | Ок Отмена<br>— — Х<br>Направление   |
| лучай заболе<br>ем направлен<br>ата направлен<br>аправившее М                                               | Insert<br>Вания (новый)<br>без направления<br>ния                                       | Ок Отмена                           |
| лучай заболе<br>ем направлен<br>ата направлен<br>аправившее М<br>ель обращени                               | Insert<br>вания (новый)<br>без направления<br>иия<br>10<br>я                            | Ок Отмена                           |
| лучай заболе<br>ем направлен<br>ата направлен<br>аправившее М<br>ель обращени<br>ата обращени               | Insert<br>вания (новый)<br>без направления<br>ния<br>без направления<br>я<br>26.04.2021 | Ок Отмена<br>— — — Х<br>Направление |
| лучай заболе<br>ем направлен<br>ата направлен<br>аправившее М<br>ель обращени<br>ата обращени<br>бразование | Insert<br>Вания (новый)<br>без направления<br>ния<br>10<br>я<br>я<br>26.04.2021         | Ок Отнена                           |
| лучай заболе<br>ем направлен<br>ата направлее М<br>ель обращени<br>ата обращени<br>бразование               | Insert<br>вания (новый)<br>без направления<br>ния<br>10<br>я<br>я<br>26.04.2021<br>•    | Ок Отмена                           |

Далее откроется форма осмотра врача. Необходимо нажать на кнопку «Новый осмотр».

|                                                                                                    | sector states for the second                                                                                   |                                                                                    |            |
|----------------------------------------------------------------------------------------------------|----------------------------------------------------------------------------------------------------|------------------------------------------------------------------------------------|------------|
| 🚽 😥 Отчет 🔹 Отправить в РЭМД 👻                                                                                      |                                                                                                    |                                                                                    |            |
| Гекущий случай обращения   Зубная карта   А                                                                         | мбулаторная карта                                                                                              |                                                                                    |            |
| Cnyvati odpasuaren (den ykazand)<br>or 01.02.2021                                                                   | Данные опациенте<br>Номер карты<br>Пациент<br>Полис<br>Дата рождения<br>Адрес прохивания<br>Место работы/учебы | юмер участка<br>действителен по                                                    | Φοτο       |
|                                                                                                    | Льготы                                                                                                    | Состояние "Д"-учета Не состои                                                      | I          |
|                                                                                                    | 🕂 Новый осмотр Закрыть случай Просмотр списков                                                                 | Другие консультации 🛛 🕲 Помощь                                                     |            |
| Внутреннее направление Внешнее на < ><br>Вид конс. Основная            Вид конс. Основная            Вид оплаты ОМС | УПечатать<br>Распеч<br>Первичный прис<br>Ф.И.О. пролесси                                                       | атать <u>Редактировать Действия н</u><br>ем врача: <i>Терапевт</i><br>Дата приема: | а приеме × |
| Arron Hannar Church                                                                                                 | Ф.н.о. врача:                                                                                                  |                                                                                    |            |
| Abrop nangaarianini                                                                                                 | Отделение: Терапевтическое отделение                                                                           | №1 Поликлиника                                                                     |            |
| Предварительный диагноз                                                                                             | N91                                                                                                    |                                                                                    |            |
|                                                                                                    | Прнем: с целью:                                                                                                |                                                                                    |            |
| Код МКБ                                                                                                    |                                                                                                    |                                                                                    | ~          |
|                                                                                                    | Текущий осмотр Весь случай План обследования                                                                   |                                                                                    |            |
|                                                                                                    |                                                                                                    |                                                                                    | Ok Otwena  |

В новом осмотре заполнить необходимые поля. Вид осмотра- все кроме Телеконсультации.

## Вариант заполнения «Новой» формы осмотра врача:

| Осмотр врача                            |                                         |                              |                                                  | □ ×           |
|-----------------------------------------|-----------------------------------------|------------------------------|--------------------------------------------------|---------------|
| 📄 😰 Отчет 🛛 🕕 Отправить в РЭМД 🗸 (      | Этправить в ИЭМК 👻                      |                              |                                                  |               |
|                                         |                                         |                              | Заполнить из другого случ                        | ная Заполнить |
| Медицинские услуги Осмотр Медицинские : | записи Протоколы консультаций Файлы     |                              |                                                  |               |
|                                         |                                         |                              |                                                  |               |
| ● Courier New → 3                       | ・ ∩ ∩ <b>∩</b> B Z U <u>A</u> Z Ш 圭 圭 圭 | ■   <del><br/></del>   }= := | = \$F \$F \$\$ \$                                |               |
| - Analyza                               |                                         |                              |                                                  | ^             |
| • AHAMHE3                               |                                         |                              |                                                  |               |
| anamines                                |                                         |                              |                                                  |               |
| • Аллергия                              |                                         |                              |                                                  |               |
| аллергия                                |                                         |                              |                                                  |               |
|                                         |                                         |                              |                                                  |               |
| • Жалобы                                |                                         |                              |                                                  |               |
| Жалобы                                  |                                         |                              |                                                  |               |
|                                         |                                         |                              |                                                  |               |
| <ul> <li>Объективный статус</li> </ul>  |                                         |                              |                                                  | ~             |
| Об статус                               |                                         |                              |                                                  |               |
| •                                       | -                                       |                              |                                                  | -             |
| Состояние Удовлетворительное            | ~                                       |                              |                                                  |               |
| АД 120 / 60 мм.рт.ст ЧСС 85             | в мин. ЧДД 70 в мин. Sat. 95 % т 36,    | 7.°c                         |                                                  |               |
| Предварительный диагноз                 |                                         |                              |                                                  |               |
| Основное заболевание Осложнение Сопуте  | ствующие заболевания                    |                              | Данные об осмотре Данные о проведении консилиума |               |
| мкь 200.0                               | ~                                       | Диагнозы                     | Дата осмотра 12.03.2021 🗨 13:03 пер              | звичное 🗸     |
| Пиртиро Полбор лиатноза (С) свер        | AL been                                 |                              | Специалист (Врач общей пр                        | актики (се    |
|                                         |                                         |                              | Цель осмотра <u>1 - лечебно-диагностическая</u>  |               |
| Сощии медицинский осмотр                |                                         |                              | Вид осмотра в МО                                 | ~             |
|                                         |                                         | ~                            | Срок береми                                      | ан-ти         |
| Дата след. явки                         | Патронаж                                |                              | Результат Печение завершен Исход Без переме      | <u>#</u>      |
|                                         |                                         |                              |                                                  |               |
|                                         |                                         |                              | Ok                                               | Отмена        |

## Вариант заполнения «Старой» формы осмотра врача:

|                  |                    | 1640.0                           |               |                |           |                    |                |        |                  |                     |                |        |         |          |
|------------------|--------------------|----------------------------------|---------------|----------------|-----------|--------------------|----------------|--------|------------------|---------------------|----------------|--------|---------|----------|
| Осмотр в         | рача               |                                  |               |                |           |                    |                |        |                  |                     |                |        |         | $\times$ |
| 🗟 🚺 🛛            | тчет 👻 🚯           | Отправить в РЭМД                 | • Отправить   | в ИЭМК 👻       |           |                    |                |        |                  |                     |                |        |         |          |
|                  |                    |                                  |               |                |           |                    |                |        |                  | <u>Заполн</u>       | ить из другого | случая | Запол   | пнить    |
| Жалобы           | Анамнез            | Объективный статус               | Назначения /  | Рекомендации   | Лечение   | Медицинские услуги | Особые отметки | Осмотр | Медицинские заг  | иси   Протоколы кон | сультаций   Ф  | айлы   |         |          |
| Жалоб            | ы                  |                                  |               |                |           |                    |                |        |                  |                     |                |        |         | <        |
| Состоян<br>АД 12 | ние Удов:<br>20/60 | петворительное<br>мм.рт.ст ЧСС { | 35 вмин. Ч    | ✓<br>ДД 70 в 1 | мин. Sat. | 95 % T 36          | .7 °C          |        |                  |                     |                |        |         |          |
| Предвари         | ительный ди        | агноз                            |               |                |           |                    |                | Д      | анные об осмотре | Ланные о провелени  | иконсилиума    | 1      |         |          |
| Основно          | е заболеван        | ие Осложнение Со                 | путствующие з | аболевания     |           |                    |                |        | Іата осмотра     | 12.03.2021 🖵 13     | 3:03           | перви  | ичное   | ~        |
| МКБ              | <u>200.0</u>       |                                  | ~             |                |           |                    | Диагноз        | 4   c  | Специалист       | Сиразетдинов Р.Х.   | (Врач обще     | й прак | тики (с | ×        |
| Диагно           | В Подбо            | р диагноза 🛛 🕅 SB                | ERmed.AI      |                |           |                    |                | u      | ель осмотра      | 1 - лечебно-диагно  | стическая      |        |         |          |
|                  | Общий              | медицинский осмот                | p             |                |           |                    |                | Ъ      | ид осмотра       | в МО                |                |        |         | $\sim$   |
|                  |                    |                                  |               |                |           |                    |                | ~      |                  |                     | Срок бе        | ремен- | ти      |          |
| Лата сле         | л авки             |                                  | Патронаж      |                |           |                    |                | P      | езультат Печены  | ие завершен Ис      | ход Безпер     | емен   |         |          |
| Land 610,        | H. MANN            |                                  |               |                |           |                    |                | _      |                  |                     | Ok             |        | Отмен   | на       |

После заполнения осмотра врача необходимо выбрать команду «Направить на госпитализацию в другие МО» через Действие на приеме

| Данные о пациенте                                                           |                                   |                                                 |
|-----------------------------------------------------------------------------|-----------------------------------|-------------------------------------------------|
| Номер карты <b>247970</b><br>Пациент                                        | Номер участка 63                  | Φοτο                                            |
| Полис                                                                       | действителен по                   |                                                 |
| Дата рождения                                                               |                                   |                                                 |
| Адреспроживания                                                             |                                   |                                                 |
| Место работы/учебы                                                          |                                   |                                                 |
| Льготы                                                                      | Состояние "Д"-учета <u>Состои</u> | I                                               |
| 💠 Новый осмотр Закрыть случай Просмотр списков Другие консультации 🌒 Помощь |                                   |                                                 |
|                                                                             |                                   |                                                 |
| <u>Распечатать посещения</u> ( <u>Все</u>   <u>Выборочно</u> )              | Подготов:                         | тено системой "Витакарта"                       |
| Пациент: Возраст: 74 года Номер кар                                         | ты: 247970                        |                                                 |
| √Печатать                                                                   |                                   |                                                 |
| Распечатать Ре                                                              | дактировать Действия              | на приеме ×                                     |
|                                                                             |                                   | Назначить повторный прием                       |
| Первичный прием врача: Врач терапев                                         | вт участковый                     | Направить на консультацию                       |
| Врач терапевт участковы                                                     | й                                 | Направить на консультацию др. МО                |
| Ф.И.О. врача: Г.Л.                                                          | Лата приема                       | Направить на исследование                       |
| Отлеление: Тепаневт 4 - Рябинина 21                                         | <b>F</b>                          | Направить на несколько исследований             |
|                                                                             |                                   | Направить на госпитализацию в другие МО         |
| Прием: с целью: лечебно-диагностическая                                     |                                   | Направить на госпитализацию в ГБУЗ СО "ЦГБ № 2" |
|                                                                             |                                   | Лист назначений 🕨                               |
| <b>Диагноз:</b> II0 Эссенциальная [первичная] гипертензия                   |                                   | Выписать льготный рецепт                        |

Откроется форма направления, заполнить поля: тип госпитализации, каналы госпитализации, профиль койки выбрать из справочника, Диагноз проставится из осмотра врача, мобильный телефон подтянется из амбулаторной карты, если он там не указан, необходимо указать его вручную, так как при создании направления в программе предусмотрена проверка на его наличие. После заполненя всех данных на форме нажать кнопку «Продолжить»

| Направление на госпитализа | щию (новый)                           |          |
|----------------------------|---------------------------------------|----------|
| Отчет 🕶                    |                                       |          |
| Основное Дополнительно     |                                       |          |
| Цель госпитализации        | Госпитализация                        | ~        |
| Тип госпитализации         | плановая                              | •        |
| Каналы госпитализации      | Круглосуточный стационар              | •        |
| Профиль койки              | Терапевтические                       |          |
| Диагноз                    | <u>110</u>                            |          |
|                            | Эссенциальная (первичная) гипертензия | <b>A</b> |
|                            |                                       | -        |
| Информация для связи       | с пациентом                           |          |
|                            |                                       |          |
| Мобильный телефон          | -7 (212) 025-25-87 🗾 E-mail           |          |
| Врач                       | . (Врач терапевт участковый) 🛛 🖌      |          |
|                            | Продолжи                              | ть       |

Откроется окно для добавления прикрепленных файлов, пр необходимости добавить файл можно по одноименной кнопке, нажать кнопку «Продолжить» внизу формы

| правление і<br>гчет 🔻                    | а госпитализ | ацию (новый) |       |           |     |           |  |  |  |
|------------------------------------------|--------------|--------------|-------|-----------|-----|-----------|--|--|--|
| сновное Дополнительно                    |              |              |       |           |     |           |  |  |  |
| Прикрепленные документы Добавиты Удалите |              |              |       |           |     |           |  |  |  |
| Имя файла                                | Описание     | Дата созд    | Папка | Формат на | Хэш | Место хра |  |  |  |
|                                          |              |              |       |           |     |           |  |  |  |
|                                          |              |              |       |           |     |           |  |  |  |
|                                          |              |              |       |           |     |           |  |  |  |
|                                          |              |              |       |           |     |           |  |  |  |
|                                          |              |              |       |           |     |           |  |  |  |
|                                          |              |              |       |           |     |           |  |  |  |
|                                          |              |              |       |           |     |           |  |  |  |
|                                          |              |              |       |           |     |           |  |  |  |
|                                          |              |              |       |           |     |           |  |  |  |
|                                          |              |              |       |           |     |           |  |  |  |
|                                          |              |              |       |           |     |           |  |  |  |
|                                          |              |              |       |           |     |           |  |  |  |
|                                          |              |              |       |           |     |           |  |  |  |
|                                          |              |              |       |           |     |           |  |  |  |
|                                          |              |              |       |           |     |           |  |  |  |
| -                                        |              |              |       |           |     |           |  |  |  |
|                                          |              |              |       | Назад     | Пр  | одолжить  |  |  |  |

По заданному профилю койки система предложит список медицинских организаций со свободными койками и покажет дату, на которую возможна госпитализация пациента. Врач выбирает дату из календаря и нажимает кнопку «Продолжить»

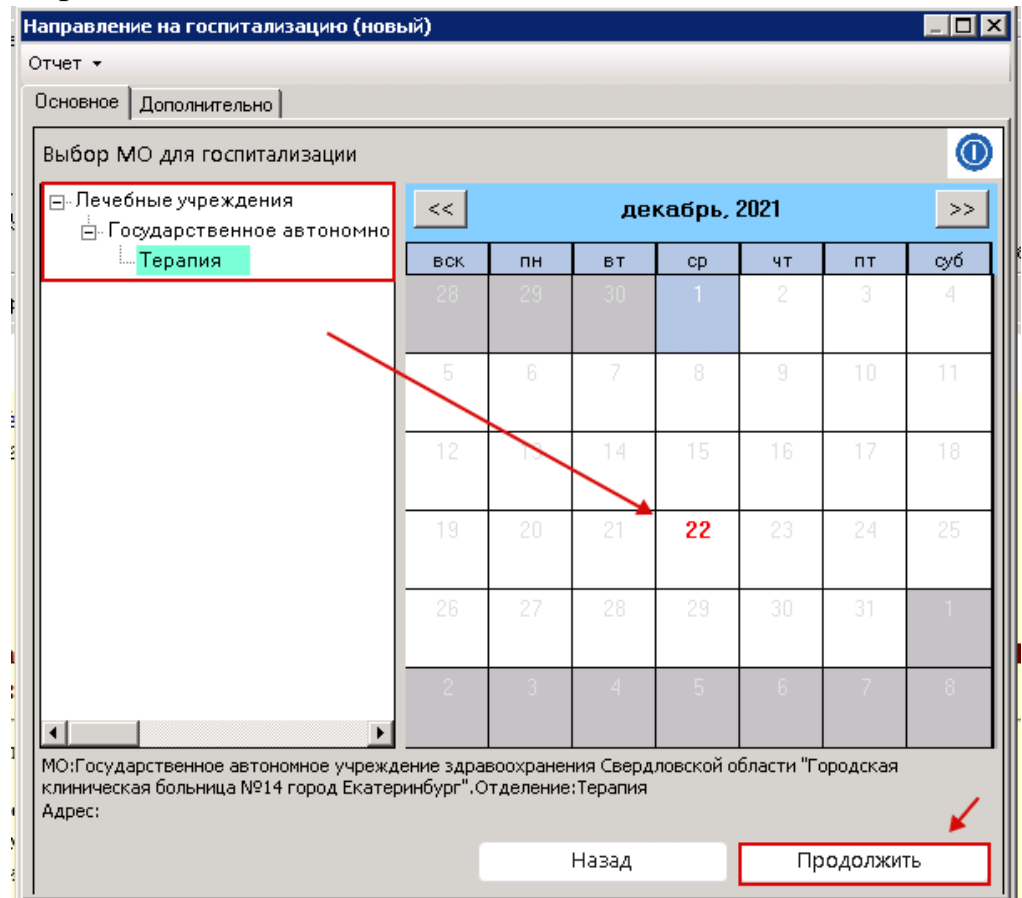

Если направление успешно создано, программа откроет информационное окно

| аправление на госпитализа<br>)тиет 🛪                                 | цию (нов                | ый)                      |                        |                        |           |            |          |     |
|----------------------------------------------------------------------|-------------------------|--------------------------|------------------------|------------------------|-----------|------------|----------|-----|
| Основное Дополнительно                                               |                         |                          |                        |                        |           |            |          |     |
| Выбор МО для госпитализ                                              | зации                   |                          |                        |                        |           |            |          | 0   |
| ⊡- Лечебные учреждения<br>Ё- Государственное ав                      | тономно                 | <<                       |                        | деі                    | кабрь, 2  | 2021       |          | >>  |
| Терапия                                                              |                         | вск                      | пн                     | вт                     | ср        | ЧТ         | пт       | суб |
|                                                                      | $\mathbf{n}$            |                          | 29                     | 30                     | 1         | 2          | 3        |     |
|                                                                      | 4                       | 5                        | 6                      | 7                      | 8         | 9          | 10       | 11  |
|                                                                      | Направл                 | ение созда               | ано успеш              | 10                     | 15        | 16         | 17       | 18  |
|                                                                      |                         |                          | OH                     |                        | 22        | 23         | 24       | 25  |
| ·                                                                    |                         | 26                       | 27                     | 28                     | 29        | 30         | 31       | 1   |
| <                                                                    | F                       | 2                        | 3                      | 4                      | 5         | 6          | 7        | 8   |
| МО:Государственное автономн<br>клиническая больница №14 го<br>Адрес: | юе учрежд<br>род Екатер | цение здра<br>ринбург".С | воохранен<br>Отделение | ния Сверд.<br>:Терапия | повской о | бласти "Го | ородская |     |
|                                                                      |                         |                          |                        | Назад                  |           | Пβ         | одолжи   | гь  |

Примечание: Если программа не найдет свободные койки, то выйдет информационное окно с предложением записать пациента в лист ожидания. После нажатия кнопки «Ок» откроется печатная форма направления, с данной формы направление можно отменить или распечатать

| аправление на госпитализа. | ию (новый)                                                                                                    |     |  |  |  |  |
|----------------------------|----------------------------------------------------------------------------------------------------|-----|--|--|--|--|
| тчет 🔻                     |                                                                                                    |     |  |  |  |  |
| Сновное Дополнительно      |                                                                                                    |     |  |  |  |  |
|                            |                                                                                                    | -   |  |  |  |  |
| I                          | Іаправление на госпитализацию                                                                                                    |     |  |  |  |  |
| Фамилия:                   | Тестов                                                                                                    |     |  |  |  |  |
| Имя:                       |                                                                                                    |     |  |  |  |  |
| Отчество:                  | вич                                                                                                    |     |  |  |  |  |
| Дата рождения:             | 10.02.1071                                                                                                    |     |  |  |  |  |
| Адрес по прописке:         | 620034, г.Екатеринбург,<br>кв.383                                                                                                    |     |  |  |  |  |
| Адрес по                   | 620034, г.Екатеринбург,                                                                                                    |     |  |  |  |  |
| проживанию:                | кв.383                                                                                                    |     |  |  |  |  |
| Место работы:              | ООО РостехЭмпайр, стробальщик                                                                                                    |     |  |  |  |  |
| Диагноз:                   | I10.Эссенциальная [первичная] гипертензия                                                                                                |     |  |  |  |  |
| Госпитализируется в        |                                                                                                    |     |  |  |  |  |
| MO:                        | Государственное автономное учреждение<br>здравоохранения Свердловской области "Городская<br>клиническая больница №14 город Екатеринбург" |     |  |  |  |  |
| Отделение:                 | Терапия                                                                                                    |     |  |  |  |  |
| Адрес:                     |                                                                                                    |     |  |  |  |  |
| Дата 🖌                     | 22.12.2021                                                                                                    |     |  |  |  |  |
| Отмена направления         | Печать Закр                                                                                                    | ыть |  |  |  |  |

После необходимых действий нажать кнопку «Закрыть» Информация о созданном направлении отобразится на форме осмотра врача

| Данные о пациенте                                                          |                            |                                 |                   |
|----------------------------------------------------------------------------|----------------------------|---------------------------------|-------------------|
| Номер карты                                                                | Номер участка              | 8 <sup>Φοτο</sup>               |                   |
| Пациент                                                                    |                            |                                 |                   |
| Пата рожления                                                              | деиствителентю             |                                 |                   |
| Адреспроживания 620034, г. Екатеринбург                                    |                            |                                 |                   |
| Место работы/учебы                                                         | Направление на госпитализа |                                 |                   |
| Льготы 083                                                                 | Отчет •                    |                                 |                   |
| 🕂 Новый осмотр Закрыть случай Просмотр списков Другие консультации 🌒 Помош | Основное Дополнительно     |                                 |                   |
|                                                                            | ,                          | Направление на госпитализацию   |                   |
| Распечатать посещения ( Все Выборочно )                                    | Фамилия:                   | •                               |                   |
| Пациент: Возраст: 50 лет Номер карт                                        | Имя:                       |                                 |                   |
| √Печатать                                                                  | Отнество                   | -                               |                   |
| Распечатать                                                                | Лана начина                | 1                               |                   |
|                                                                            | дата рождения:             | (2002) ( E C                    |                   |
| Первичный прием врача: Врач то<br>Врач терацевт участ                      | Адрес по прописке:         | 620034, г.Екатеринбур<br>кв.383 |                   |
| Ф.И.О. врача:                                                              | Адрес по                   | 620034, г.Екатеринбург,         |                   |
| Отлеление: Терапевт 4 - Рябинина 21                                        | проживанию:                | кв.383                          |                   |
|                                                                            | Место работы:              | ООО Ростех Эмпайр, стробалыц    | IK                |
| Прием: с целью: лечебно-диагностическая                                    | Диагноз:                   | I10.Эссенциальная [первичная] 1 | липертензия       |
|                                                                            | Госпитализируется в        |                                 |                   |
| Объективное состояние: Удовлетворительное                                  |                            | Государственное автономное учи  | оежление          |
| АД: 1207 80 ММ.рт.ст.                                                      | MO:                        | здравоохранения Свердловской    | области Тородская |
| ЧПТ. 222 р мин.                                                            |                            | клиническая больница №14 горо   | д Екатеринбург"   |
| Сатурация: 99 %.                                                           | Отделение:                 | Терапия                         |                   |
| Температура: 36.6 °С                                                       | Адрес:                     |                                 |                   |
| Диагноз: 110 Эссенциальная [первичная] гипертензия                         | Лата                       |                                 |                   |
| Направлен на госпитализацию: , отделение   плановая 🖾 🖨                    |                            | 22.12.2021                      |                   |
|                                                                            | Отмена направления         | Π                               | ечать Закрыть     |

Сохранить случай.

## Госпитализация пациента по направлению в стационар

Сотрудник приемно-диагностического отделения регистрируется в программе на своем рабочем месте, для этого он указывает приемное отделение из списка (если их несколько), в поле Укажите сотрудника проставляется сотрудник из учетки пользователя, дата выбиратеся из календаря. После регистрации в системе нажать кнопку Ок

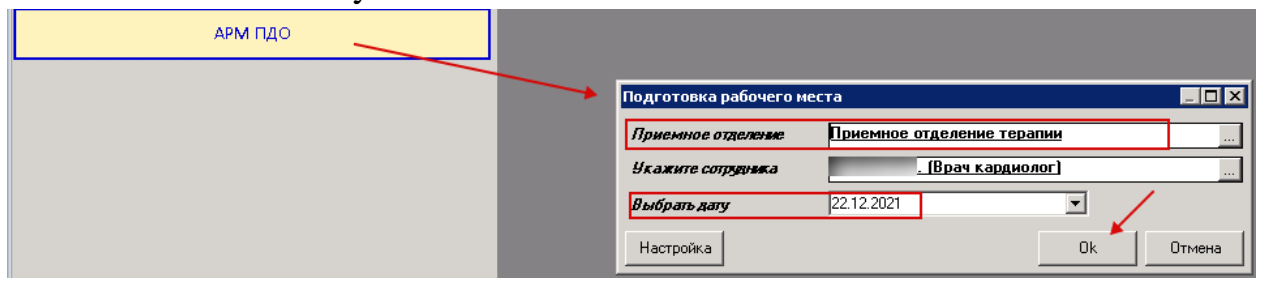

Откроется рабочее место врача ПДО, выбрав вкладку «Направленные на госпитализацию», врач видит список пациентов, поступивших в ПДО по направлению

| АРМ ПДО    | ×                                        |   |       |                 |              |                     |            |             |        |                 |             |          |                 |  |  |  |
|------------|------------------------------------------|---|-------|-----------------|--------------|---------------------|------------|-------------|--------|-----------------|-------------|----------|-----------------|--|--|--|
| Сотрудник  | грудник                                  |   |       |                 |              |                     |            |             |        |                 |             |          |                 |  |  |  |
| Дата       | ата 22.12.2021 Солонка Номер направления |   |       |                 |              |                     |            |             | Фильтр |                 |             |          |                 |  |  |  |
| 06         | ратившиеся                               |   | House | 🚺 Лата направле | Информация о | Направитель         | Вотлеление | Лата назнач | ФИО    |                 | Лиагноз     | Операция | Статус госпита  |  |  |  |
|            |                                          | _ | 5312  | 22.12.2021      |              | EEV3 CO "LIEE Nº 2" | Кардиологи | 22.12.2021  | 4110   | и Викторович    | Эссенциальн |          | - craryer saman |  |  |  |
| 10         | оступившие                               |   | 5313  | 22.12.2021      |              | ГБУЗ CO "ЦГБ № 2"   | Кардиологи | 22.12.2021  |        | а Александровна | Эссенциальн |          |                 |  |  |  |
| Направленн | ые на госпитализаци                      | ю |       |                 |              |                     |            |             |        |                 |             |          |                 |  |  |  |
| lloos      | CCME                                     | - |       |                 |              |                     |            |             |        |                 |             |          |                 |  |  |  |
| эвед       | омления ссилт                            | • |       |                 |              |                     |            |             |        |                 |             |          |                 |  |  |  |
| Печать сп  | иска обратившихся                        |   |       |                 |              |                     |            |             |        |                 |             |          |                 |  |  |  |
|            |                                          | _ |       |                 |              |                     |            |             |        |                 |             |          |                 |  |  |  |
| Принять    | ь нового пациента                        |   |       |                 |              |                     |            |             |        |                 |             |          |                 |  |  |  |

Для оформления обращения пациента, врач ПДО выбирает пациента из списка двойным нажатием левой клавишей мыши. Программа проверяет наличие амбулаторной карты в данной МО. Если АК не найдена, то программа предложит ее создать

| АРМ ПДО                     | ×                   |         |                                  |             |                      |                         |                    |             |       |                 |             |  |  |
|-----------------------------|---------------------|---------|----------------------------------|-------------|----------------------|-------------------------|--------------------|-------------|-------|-----------------|-------------|--|--|
| Сотрудник                   | Царева Г.В. (Врач   | кардиол | <u>107</u>                       |             |                      |                         |                    |             |       |                 |             |  |  |
| Дата                        | 22.12.2021          | _       | Колонка Номер направления Фильтр |             |                      |                         |                    |             |       |                 |             |  |  |
| O6p                         | атившиеся           | Но      | 🛛 🕶 Дата направле                | Ин          | нформация о          | Направитель             | В отделение        | Дата назнач | . ФИО |                 | Диагноз     |  |  |
| Пос                         | ступившие           | 5312    | 22.12.2021                       |             |                      | ГБУЗ СО "ЦГБ № 2"       | Кардиологи         | 22.12.2021  |       | і Викторович    | Эссенциальн |  |  |
| Направленны                 | е на госпитализацию | 5313    | 22.12.2021                       |             |                      | ГБУЗ СО "ЦГБ № 2"       | Кардиологи         | 22.12.2021  |       | з Александровна | Эссенциальн |  |  |
| Upenor                      | маения ССМП         |         |                                  |             |                      |                         |                    |             |       |                 |             |  |  |
| 36600                       | плония солтт        |         |                                  |             |                      |                         | -                  |             |       |                 |             |  |  |
| Печать спи                  | ска обратившихся    |         |                                  |             |                      |                         |                    |             |       |                 |             |  |  |
| Приняты                     | нового пациента     |         |                                  | _           |                      |                         |                    |             | _     |                 |             |  |  |
| 🕞 Информац                  | ция                 |         |                                  | Поиск а     | амбулаторнои         | карты                   |                    |             |       |                 |             |  |  |
| Номер направ.               | ления: 🔺            |         |                                  | ФИО: Тестов |                      |                         |                    |             |       |                 |             |  |  |
| 5312                        |                     |         |                                  | 6           | Дата рожде<br>Авроси | эния: 18 марта 1971 г.  |                    |             |       |                 |             |  |  |
| Дата направле               | ния:                |         |                                  |             | 620034, г.Ен         | катеринбург,            |                    |             |       |                 |             |  |  |
| 22.12.2021                  |                     |         |                                  |             | У выбранно           | го пациента нет амбулат | рной карты в данно | рй —        |       |                 |             |  |  |
| <b>A- - - - - - - - - -</b> |                     |         |                                  |             | МО.<br>Создать амб   | булаторную карту?       |                    |             |       |                 |             |  |  |
| отделение:                  |                     |         |                                  |             | condition of the     | of Mariaphilite Rapity: |                    |             |       |                 |             |  |  |
| <u>Кардиологич</u>          | <u>eckoe</u>        |         |                                  |             |                      | · · · · · ·             |                    |             |       |                 |             |  |  |
| Филиал напра                | вителя:             |         |                                  |             |                      |                         | Да Не              | т           |       |                 |             |  |  |
| станионара                  | MAYEKEN014          |         |                                  |             |                      | 1                       | 1                  |             |       |                 |             |  |  |

После создания АК откроется форма для регистрации обращения пациента в ПДО. Врачу необходимо нажать на разлинованном поле с клавиатуры кнопку Insert

| АРМ ПДО ×                      |                                                                                                    |
|--------------------------------|----------------------------------------------------------------------------------------------------|
| Сотрудник                      |                                                                                                    |
| Дата 22.12.2021                | 🔽 Колонка Номер направления 🔽 Фильтр                                                                                                    |
| Обратившиеся                   | Но 📢 Дата направле Информация о Направитель В отделение Дата назнач ФИО                                                                                                    |
| Поступившие                    | 5312         22.12.2021          ГБУЗ СО "ЦГБ № 2"         Кардиологи         22.12.2021         рович           5313         22.12.2021          ГБУЗ СО "ЦГБ № 2"         Кардиологи         22.12.2021         сандоовна |
| Направленные на госпитализацию |                                                                                                    |
| Уведомления ССМП 🔹             | Поиск амбулаторной карты                                                                                                    |
| Печать списка обратившихся     | Отчет - Действие -                                                                                                    |
| Принять нового пациента        |                                                                                                    |
| 🕞 Информация                   | Ноиск пациента Пестов Нох открытого однира обращения                                                                                                    |
| Номер направления:             | Номер карты 799113 8                                                                                                    |
| 5312                           | Пациент                                                                                                    |
| Дата направления:              | ФИО Тестор [18.03]                                                                                                    |
| 22.12.2021                     |                                                                                                    |
| Отделение:                     | Адрес розона, п.екатериноврг, ул                                                                                                    |
| Кардиологическое               | Документ Паспорт гражданина РФ: 6! :КАТ()                                                                                                    |
| Фидиал направите да:           | Полис ОМС   18 5 (ООО "СМК "УГМК-Медицина"г.Ек   081-174-699 72                                                                                                    |
| СТАЦИОНАР\МАУГКБ№14            | Соц. статус Работающий(на предпр.строит.трансп.гос.фонд)                                                                                                    |
| Rua no nuce                    | Место уч/раб 000 РостехЭмпайр, стробальщик                                                                                                    |
| Подис ОМС единого образиа      | * - АК?????? -поиск по номеру амб.карты, ИБ?????? -поиск по номеру истории болезни Маларания                                                                                                    |
| бесспочный                     | Исправить                                                                                                    |
| Серия полиса:                  | Обращения пациента                                                                                                    |
|                                | Дата обр Дата госпи Номер ИБ Отделение Тип отд Дата закрытия                                                                                                    |
| Номер полиса:                  |                                                                                                    |
| 1856820831000215               | INSERT                                                                                                    |
| Имя:                           |                                                                                                    |

Откроется форма обращения. Поля *Дата* и *Время обращения* заполнятся данными рабочего места врача, *Канал госпитализации* и *Тип госпитализации* предзаполнятся из направления. При необходимости врач может заполнить *Состояние при обращении* и *Жалобы*. Нажать кнопку Ок.

| Обращение за медицинской по                                                 | мощью                                                      |                    |    |        |
|-----------------------------------------------------------------------------|------------------------------------------------------------|--------------------|----|--------|
| Отчет 🕶 Действие 👻                                                          |                                                            |                    |    |        |
| Пациент: Тестов жлекс<br>Дата рождения: <b>18.</b><br>Номер истории болезни | <mark>еи рикторович</mark><br>Пол: <b>мужской</b> В        | Зозраст: <b>50</b> |    |        |
| Дата обращения<br>Каная сосящения                                           | 22.12.2021 <b>у Время</b> 1<br>1. Планово из АПУ (подразде | 6:10 🗸             |    |        |
| Типгоспитализации                                                           | плановая                                                   |                    |    |        |
| Состояние при обращении                                                     |                                                            |                    |    |        |
| Кабинет приема                                                              | Иловлетворительное                                         |                    |    |        |
| <u>Жалобы Направления на исс</u><br><b>Жалобы при обращении за м</b>        | Средне-тяжелое<br>Тяжелое<br>Терминальное                  |                    | _  | 2      |
|                                                                             |                                                            |                    |    |        |
|                                                                             |                                                            |                    |    |        |
|                                                                             |                                                            |                    |    |        |
|                                                                             |                                                            |                    | Ok | Отмена |

После того, как случай обращения зарегистрирован в ПДО, пациент перемещается на вкладку «Обратившиеся». Врач открывает данную вкладку и видит список обратившихся пациентов. Выбрав пациента из списка врач оформляет случай госпитализации. Информация о направлении предзаполняется автоматически. Врач оформляет осмотр и Данные по госпитализации (в случае отказа-оформляет отказ)

| Тип госпитали | 私 Кабинет приема         | Дата обращения               | Время обращения      | ФИО                  | Вид госпитализации | Состояние госпитализации |
|---------------|--------------------------|------------------------------|----------------------|----------------------|--------------------|--------------------------|
| плановая      |                          | 22.12.2021                   | 16:10                | Тестов               | Госпитализация с н | Ожидает госпитализацию   |
|               |                          |                              |                      |                      |                    |                          |
|               |                          |                              |                      |                      |                    |                          |
| Случай г      | оспитализации (22.12     | .2021)                       |                      |                      | _ 0                | ×                        |
| Основно       | ое Дополнительно         |                              |                      |                      |                    |                          |
| Сведе         | ния о пациенте           |                              |                      |                      |                    | - 1                      |
| Паци          | иент: <u>Тестов</u>      |                              |                      |                      |                    |                          |
| Дата          | рождения: <b>18.0° 1</b> | от Пол: <b>мужской</b>       | Возраст: <b>50</b>   |                      |                    |                          |
| Номе          | ер истории болезни       |                              |                      |                      |                    |                          |
|               |                          |                              |                      |                      |                    |                          |
| Дата о        | бращения 22.12.          | .2021 🗶 Времяя 16:1          | 0 <b>▼ № ИБ</b>      |                      |                    |                          |
| (Irear        | 777 ALL & A              | (Врач кардиодог)             | _                    |                      |                    | 1                        |
| D)BC/L        |                          | . торач кардиолог            |                      |                      |                    | ·                        |
| Цельо         | обращения Госпи          | итализация                   | /                    | <b>•</b>             |                    |                          |
| Прием         | ный покой Печать перв    | зичной медицинской документа | ии Учет перемещен    | ий пациента          |                    |                          |
|               |                          |                              |                      |                      |                    |                          |
|               | ×                        | Направление                  | 🛷 Отк                | аз от госпитализации | × 1                |                          |
|               |                          |                              |                      |                      |                    |                          |
|               |                          |                              |                      |                      |                    |                          |
| /             | <u>^</u>                 | врачеоный осмотр             |                      | госпитальный осмотр  | · · · ·            |                          |
|               |                          |                              |                      |                      |                    |                          |
| >             | 🗙 📔 Данн                 | ње по госпитализации         | 06cr                 | едование на сифилис  | ×                  |                          |
|               |                          |                              |                      |                      |                    |                          |
|               |                          |                              |                      |                      |                    |                          |
|               | К    Слу:                | жба родовспоможения          |                      | Назначения           | ×                  |                          |
|               |                          |                              |                      |                      |                    |                          |
|               |                          | Учет посеще                  | ний в приемном покое |                      |                    |                          |
|               |                          |                              |                      |                      | )                  |                          |
|               |                          |                              |                      |                      |                    |                          |
|               |                          |                              |                      |                      | Ок Отмена          |                          |
|               |                          |                              |                      |                      |                    |                          |

Отделение и Профиль койки предзаполняются из направления.

Важно: Заполнить поле «Предполагаемая дата выписки» для дальнейшего планирования распределения свободных коек посредством взаимодействия с РИП СУИЗ СО

| Данные по госпитализации (новый)                                                                                                    |                                                |
|----------------------------------------------------------------------------------------------------|------------------------------------------------|
| Отчет 🔻                                                                                                    |                                                |
| Сведения о пациенте<br>Пациент: <u>Тестов /</u><br>Дата рождения: <b>18. сской</b> Возрас<br>Номер истории болезни                                                                                                    | ct: <b>50</b>                                  |
| История болезни №                                                                                                    | Дата госпитализации 22.12.2021 👱               |
| Тип медицинской карты Форма №003у Т-03 ВР 🗾 🗖 призывн                                                                                                    | ик <b>Факт. поступление</b> 22.12.2021 💌 16:23 |
| Сведения о госпитализации                                                                                                    |                                                |
| Отделение Кардиологическое                                                                                                    | Палата                                         |
| Профиль койки Терапии (взр.)                                                                                                    | Вид оплаты ОМС                                 |
| Предполагаемая Стол питания                                                                                                    | Дополнительно                                  |
| Госпитализация 🚺 📕 Декабрь 2021 🕨 Тереводные истории боле                                                                                                    | зяни Сопровождающие                            |
| Госпитализиро Пн Вт Ср Чт Пт С6 Вс 29 30 1 2 3 4 5 Вид госпитали: 6 7 8 9 10 11 12 13 14 15 16 17 18 19 20 21 22 23 24 25 26 Причина госпи 7 28 29 30 31 1 2 3 4 5 6 7 8 9 Подвиды траен Ссгодня: 22.12.2021 Время от начала заволевания Вид транспортировки Ф.И.О. доверенного лица Контактные данные довереннного лица Тип родства Согласие на размещение информации в "столе справок" Гип госпитализации Поступил в психиатрический стационар: | я • • • • • • • • • • • • • • • • • • •        |
|                                                                                                    | Ок Отмена                                      |

После того как пациент госпитализирован, он перемещается во вкладку «Поступившие»

| АРМ ПДО     | ×                                 |    |       |        |                  |                 |        |  |             |             |            |                |
|-------------|-----------------------------------|----|-------|--------|------------------|-----------------|--------|--|-------------|-------------|------------|----------------|
| Сотрудник   | к<br>Карева Г.В. (Врач кардиолог) |    |       |        |                  |                 |        |  |             |             |            |                |
| Дата        | 22.12.2021                        |    |       | 🔻 Кол  | онка Тип госпита | ализации        |        |  | <b>•</b> ¢  | ильтр       |            |                |
| 06          | ратившиеся                        |    | Ти ▼↓ | Кабине | Дата обращения   | Время обращения | ФИО    |  | ИБ/Диагноз  | Отделение   | Дата госп  | Время госпитал |
| Пс          | плановая 22.12.2021 16:10         |    |       |        |                  |                 | Тестов |  | 11703 / I10 | Кардиологич | 22.12.2021 | 16:23          |
|             |                                   | _  | -     |        | ·                |                 |        |  |             |             |            |                |
| Направленні | ые на госпитализац                | ию |       |        |                  |                 |        |  |             |             |            |                |
| Увед        | омления ССМП                      | ٠  |       |        |                  |                 |        |  |             |             |            |                |
| Печать сп   | иска обратившихся                 |    |       |        |                  |                 |        |  |             |             |            |                |
| Принать     |                                   | _  |       |        |                  |                 |        |  |             |             |            |                |
| принять     | вновогопациента                   |    |       |        |                  |                 |        |  |             |             |            |                |

Дальнейшую работу с модулем нового стационара предлагается изучить по отдельным инструкциям.

#### Просмотр статистики по госпитализации

Пользователь с правами локального администартора системы может просматривать статистику по направлениям на госпитализацию. Для этого ему необходимо открыть папку «Стационар» -> «Обработка данных городского сервера», указать *Период* и нажать кнопку «Запросить данные»

| а — постори но<br>- Справочники                   | Данные сети по | направлен | иян на г | оспитализаци | ю          |                                         |                   |   |       |       |       |         |                    | _ 🗆 X             |
|---------------------------------------------------|----------------|-----------|----------|--------------|------------|-----------------------------------------|-------------------|---|-------|-------|-------|---------|--------------------|-------------------|
| - 🗋 Статистика 🖊                                  | Лата изнала пе | риола П   | 12 2021  | ▼ Лата о     | פאוובוווסא | 22 12 2021                              | 7                 |   |       |       |       |         | _                  | Запросить данные  |
| B- 📋 Амбулаторный прием 🛛 🚽 🚽                     | Дата почала пе | ряеда е   | .12.2021 | Aara u       | копчанил   | терлода 22.12.2021                      |                   |   |       |       |       |         |                    | Sanpoorro Adminic |
| 🗋 Паспорта участков                               | Отделение      | Γ         |          |              |            |                                         |                   |   |       |       | _     | _       |                    |                   |
| 3- 🛅 Стационар                                    |                |           |          |              |            |                                         |                   | - | _     | _     |       |         |                    |                   |
| 🗄 🛅 Назначения                                    | Id напра 📢     | Отдел     | Дата     | Дата госп    | Дата       | Статус                                  | ФИO               |   | Дата  | Пол   | Полис | Диагн   | Признак учета      |                   |
| 🔁 Записи на прием                                 | 09a41f92-h1e   | 1264      | 22.1     | 22.12.2021   |            | запланировано                           | Тестов Алоксой Ри |   | 18.03 | MVXCK | 18568 | 110.34  | Направление учтено |                   |
| Назначеные консультации                           | 1110 cod0 575  | 1064      | 10.1     | 10100001     |            | 200200000000000000000000000000000000000 | Manaz             |   | 11.10 | marcu | 66670 | 144.0   |                    |                   |
| 🗄 📋 Лежащие в отделении                           | 1110000-378    | 1.2.04    | 10.1     | 10.12.2021   | •          | запланировано                           | Nopos             | H | 31.12 | мужск | 00072 | J44.0   | паправление учтено |                   |
| 🗄 🛅 Статистика в стационаре                       | 1e0328ba-00    | 1.2.64    | 21.1     | 21.12.2021   | •          | запланировано                           | Илатов .          |   | 30.05 | женск | 66549 | J15.9.6 | Направление учтено |                   |
| Активные вызовы     Активные вызовы               | a83ca9f6-9c8   | 1.2.64    | 18.1     | 18.12.2021   | •          | запланировано                           | Соколо            |   | 08.10 | женск | 66496 | Z00.0   | Направление учтено |                   |
| 🗄 📋 Приемный покой                                | cd2b5d35-7d    | 1.2.64    | 22.1     | 22.12.2021   | •          | запланировано                           | Григоле           |   | 28.01 | женск | 66586 | 110.Эс  | Направление учтено |                   |
| 🗄 🛅 Направление на госпитализацию                 | d6ae5fd3-891   | 1.2.64    | 20.1     | 20.12.2021   |            | запланировано                           | Тестов І .        |   | 16.11 | мужск | 66487 | J15.9.5 | Направление учтено |                   |
| Справочник мероприятий оперативного вмешательства | d7fb5e4d-f15   | 1.2.64    | 18.1     | 18.12.2021   |            | запланировано                           | Соколо            |   | 08.10 | женск | 66496 | Z00.0   | Направление учтено |                   |
| — 🗋 Справочник препаритов для наркоза             |                |           |          |              |            |                                         |                   |   |       |       |       |         |                    |                   |
| Стол пропусков                                    |                |           |          |              |            |                                         |                   |   |       |       |       |         |                    |                   |
| 🗠 Обработка данных городского сервера             |                |           |          |              |            |                                         |                   |   |       |       |       |         |                    |                   |
| ~                                                 |                |           |          |              |            |                                         |                   |   |       |       |       |         |                    |                   |

# Список исполнителей и дата изменения документа

| N₂ | Исполнитель  | Организаци<br>я  | Должность                         | Дата изменения |
|----|--------------|------------------|-----------------------------------|----------------|
| 1  | Сысоева Е.Н. | ЗАО<br>«Витакор» | Специалист<br>отдела<br>внедрения | 22.12.2021     |